# V1805 无线上网卡 产品手册

日期:2005-08-10

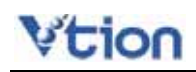

目

录

| 第一章                                                                 | 产品介绍                  |                                                     |
|---------------------------------------------------------------------|-----------------------|-----------------------------------------------------|
| 第二章                                                                 | 安装驱动程序                | 5                                                   |
| 第三章                                                                 | 卸载驱动程序                |                                                     |
| 第四章                                                                 | 用户界面介绍                |                                                     |
| 第五章                                                                 | 使用互联网功能               |                                                     |
| 5.1                                                                 | 连接互联网                 | 12                                                  |
| 5.2                                                                 | 中国联通网站                | 12                                                  |
| 5.3                                                                 | 网讯无忧服务                | 13                                                  |
| 5.4                                                                 | 退出互联网                 | 13                                                  |
| 第六章                                                                 | 使用电话功能                |                                                     |
| 6.1                                                                 | 拨打电话                  | 15                                                  |
| 6.2                                                                 | 接听电话                  | 15                                                  |
|                                                                     |                       |                                                     |
| 第七章                                                                 | 使用短信功能                |                                                     |
| <b>第七章</b><br>7.1                                                   | <b>使用短信功能</b><br>发送短信 | <b>16</b>                                           |
| <b>第七章</b><br>7.1<br>7.2                                            | <b>使用短信功能</b><br>发送短信 | <b>16</b><br>16<br>16                               |
| <b>第七章</b><br>7.1<br>7.2<br><b>第八章</b>                              | 使用短信功能                |                                                     |
| <b>第七章</b><br>7.1<br>7.2<br><b>第八章</b><br>8.1                       | 使用短信功能                |                                                     |
| <b>第七章</b><br>7.1<br>7.2<br><b>第八章</b><br>8.1<br>8.2                | 使用短信功能                |                                                     |
| <b>第七章</b><br>7.1<br>7.2<br><b>第八章</b><br>8.1<br>8.2<br>8.3         | 使用短信功能                |                                                     |
| <b>第七章</b><br>7.1<br>7.2<br><b>第八章</b><br>8.1<br>8.2<br>8.3<br>8.4  | <b>使用短信功能</b>         | <b>16</b><br>16<br>16<br>19<br>19<br>20<br>20<br>21 |
| 第七章<br>7.1<br>7.2<br>第八章<br>8.1<br>8.2<br>8.3<br>8.4<br>第九章         | 使用短信功能                |                                                     |
| 第七章<br>7.1<br>7.2<br>第八章<br>8.1<br>8.2<br>8.3<br>8.4<br>第九章<br>第十章  | 使用短信功能                |                                                     |
| 第七章<br>7.1<br>7.2<br>第八章<br>8.1<br>8.2<br>8.3<br>8.4<br>第九章<br>第十一章 | 使用短信功能                |                                                     |

### 第一章 产品介绍

感谢您购买 VTION V1805 无线上网卡。在使用 V1805 无线上网卡之前,请认真阅读本手册。 这份手册将会协助您完成 V1805 无线上网卡的安装和使用,以体验随时随地无线上网的乐趣。

1. 包装清单

| V1805 无线上网卡 | - 1 张   |
|-------------|---------|
| 产品手册        | 1本      |
| 驱动软件光盘      | 1张      |
| 耳机          | 1 副     |
| 合格证         | 1张      |
| 皮套          | 1 副     |
| 网讯无忧服务卡     | 1张      |
| 注意:若有缺少,    | 请向经销商索取 |

2. V1805 产品简介

VTION V1805 无线上网卡是在 CDMA 1X 网络环境中使用,可支持最快速度为 230.4Kbps 的 PCMCIA Type 的无线调制解调器。通过 V1805 您不仅可以高速接入互联网,还可以 实现移动电话、短信群发等无线通讯功能,并通过软件的不断升级,为您提供更多更全的功能。

3. 产品规格

| 产品名称 | CDMA 1X 高速无线上网卡          |
|------|--------------------------|
| 产品型号 | V1805                    |
|      | 发射频段:824~849MHz          |
| 频率范围 | 接收频段:869~894MHz          |
| 尺寸   | 87x54x5.6 mm(长 x 宽 x 高 ) |
| 重量   | 35g                      |
| 数据速率 | Max 230.4Kbps            |
| 供电参数 | 5V/300mA(最大功率)           |
| 温度范围 | -20~65 (储存); 0~60 (使用)   |
| 操作系统 | Windows 2000/ XP         |
| 调制方式 | QPSK                     |

#### 4. 系统要求

- 30MB 以上的硬盘剩余空间
- PCMCIA Type 卡槽

5. 注意事项

• 请勿在高温或潮湿的环境中使用。本产品接触液体容易产生故障,因此请格外注意。

• 请勿任意改造或拆卸, 勿用力拉动天线。对于任意拆卸、破坏行为, 我司将不提供保修服

#### 务。

- 避免震动或冲击。在不使用时,请妥善保管。
- 请勿靠近易燃易爆物品使用。
- •请勿带电拔插 UIM 卡。

#### 6. 须知

本上网卡支持热插拔,如有电脑操作系统死机的现象,关机后重新启动电脑即可。

#### 7. 产品特点

- 1) 机卡分离
- 2) 支持 CDMA 网络下的无线连接互联网业务,浏览 WEB 与发送电子邮件
- 3) 全中文界面,操作方便
- 4) 支持语音业务
- 5) 支持中英文短信业务
- 6) 提供超长短信自动分割和群发功能
- 7) 支持 UIM 卡增值业务 (呼叫等待、呼叫转移等)
- 8) 提供通话记录
- 9) 提供电话簿,具有检索功能
- 10) 可统计流量,并自定义费率,可根据流量自动计算上网费用
- 8. 结构图

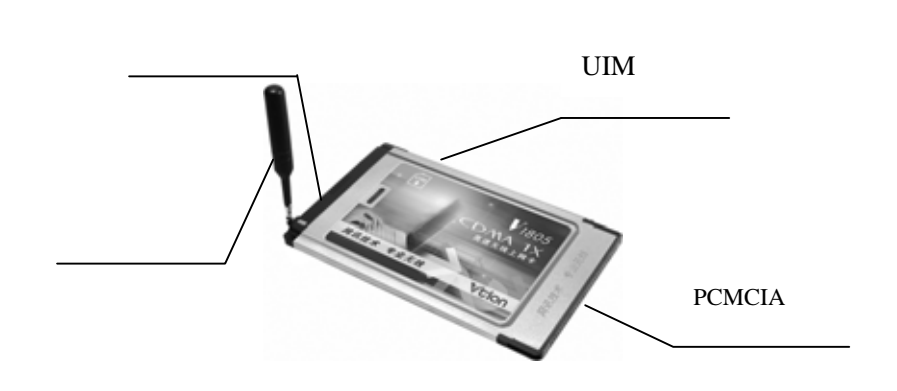

#### 特别申明:

VTION 拥有对本手册的最终解释权。

VTION 保留修改本手册的权利,如有更改恕不另行通知。V1805 驱动程序的升级版本可到 我司网站 www.vtion.com.cn 下载。

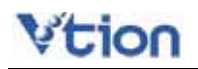

#### 第二章 安装驱动程序

#### [注意]

要使用 VTION V1805 无线上网卡,请安装随产品一同提供的程序。

安装之前,请先不要把"VTION 无线上网卡"插入插槽。若您将"VTION 无线上网卡"插入插槽后安装此程序,屏幕上会出现"添加新硬件向导"窗口。此时请您点击"取消",从插槽里拔出卡之后再开始进行安装。

1. 请将安装光盘放入光驱,等候安装提示出现。

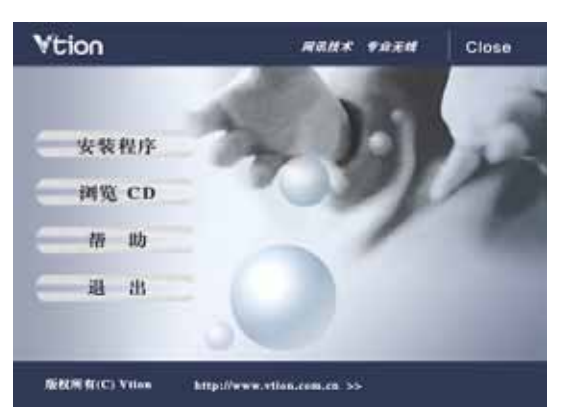

- (1) 点击"安装程序"按键,将会自动安装驱动程序。
- (2) 点击"帮助"按键,可以浏览产品手册。
- (3) 若不能自动弹出安装画面,请点击 Setup.exe 后进行安装。
- 2. 请点击"下一步"。

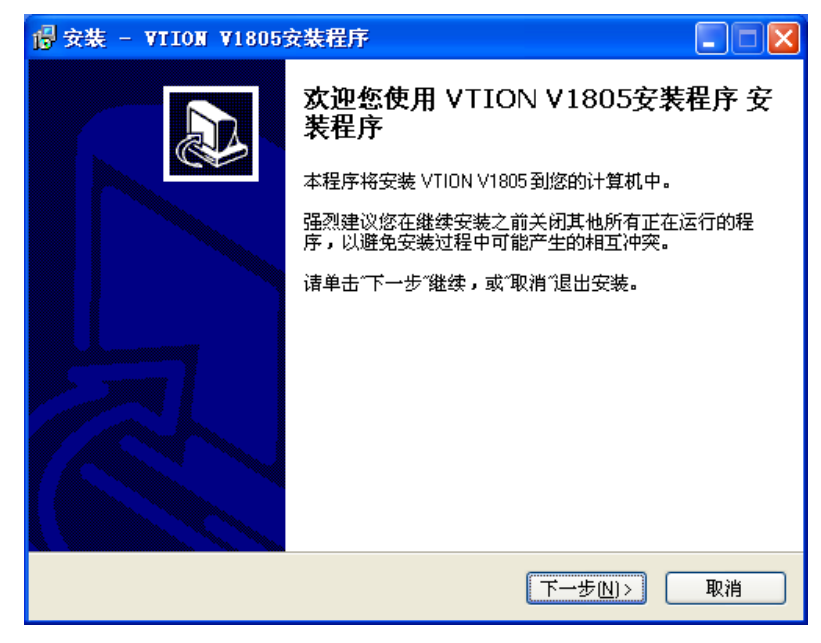

3. 选择要安装程序的位置(建议使用默认路径), 然后点击"下一步"。

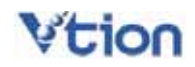

| 傍 安装 - VIION V1805安装程序                                      |
|-------------------------------------------------------------|
| <b>选择目标文件夹</b><br>您想要将 VTION V1805安装程序 安装到哪里?               |
| 安装程序将安装 VTION V1805安装程序 到以下文件夹。                             |
| 要继续安装,请单击"下一步"。如果您想要将程序安装到其他文件夹,请单击"<br>浏览"。                |
| D:\Program Files\VTION V1805 阅览侣)                           |
|                                                             |
|                                                             |
|                                                             |
| 安装本软件至少需要 5.2 MB 磁盘空间。                                      |
| <上一步(B) 下一步(N)> 取消<br>□ □ □ □ □ □ □ □ □ □ □ □ □ □ □ □ □ □ □ |

4. 请点击"安装"。

| 중 → ALTION A1805 安 法 任 → ALTION A1805 安 法 任 → ALTION A1805 ↔ ALTION A1805 ↔ A1805 ↔ A1805 ↔ A1805 ↔ A1805 ↔ A1805 ↔ A1805 ↔ A1805 ↔ A1805 ↔ A1805 ↔ A1805 ↔ A1805 ↔ A1805 ↔ A1805 ↔ A1805 ↔ A1805 ↔ A1805 ↔ A |          |
|----------------------------------------------------------------------------------------------------|----------|
| <b>准备安装</b><br>安装程序已准备好将 VTION V1805安装程序 安装到您的计算机中。                                                                                                    |          |
| 单击"安装"开始进行安装,或单击"上一步"返回查看/更改上一处设置。                                                                                                    |          |
| 目标文件夹:<br>D:\Program Files\VTION V1805<br>开始菜单文件夹:<br>VTION V1805                                                                                                    |          |
|                                                                                                    | <b>▼</b> |
| (上一步B) 安装U                                                                                                    | 取消       |

5. 安装中,请等待。

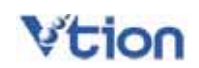

| 骨 安装 - ▼IION ▼1805安装程序                            |    |
|---------------------------------------------------|----|
| <b>正在安装</b><br>正在安装 VTION V1805安装程序 到您的计算机中,请稍候。  |    |
| 正在解压缩文件<br>D:\Program Files\VTION V1805\vtion.chm |    |
|                                                   | 取消 |

6. 询问是否重新启动系统,请选择"是"。

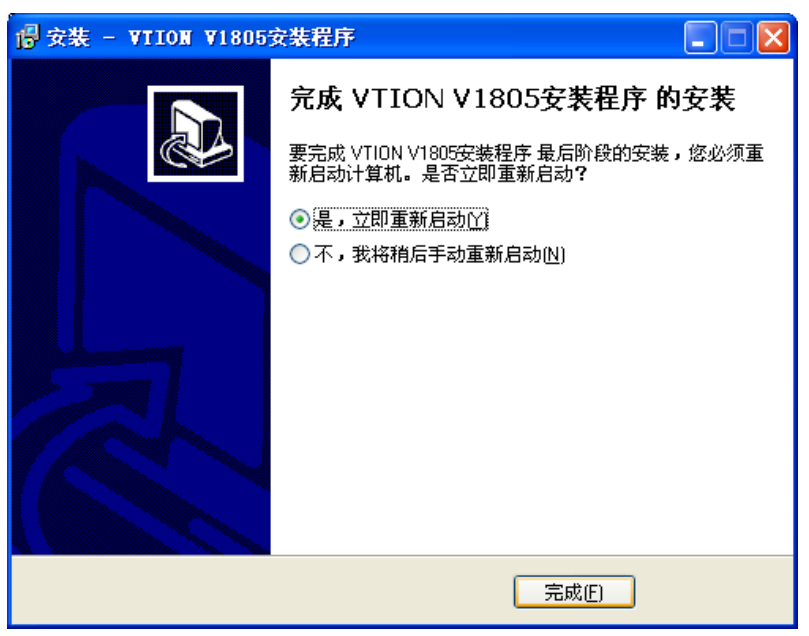

重新启动系统后,将 V1805 无线上网卡插入 PCMCIA 插槽。
 选择"自动安装软件(推荐)",点击"下一步",开始自动安装。

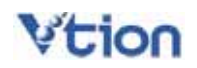

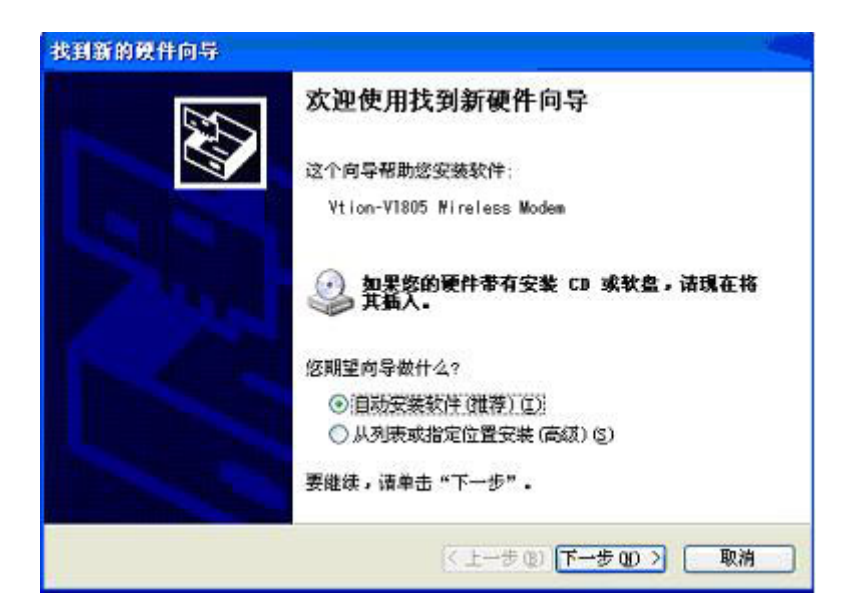

8. 弹出以下窗口后,请点击"仍然继续"。

| 硬件安装 | ξ.                                                                                                    |
|------|----------------------------------------------------------------------------------------------------|
| 1    | 正在为此硬件安装的软件:<br>Vtion-V1805 Wireless modem<br>没有通过 Windows 徽标测试,无法验证它同 Windows XP<br>的相容性。( <u>告诉我为什么这个测试很重要。</u> )<br><b>继续安装此软件会立即或在以后使系统变得不稳定。</b><br>Bicrosoft 建议您现在停止此安装,并同硬件供应商<br>联系,以获得通过 Windows 数标测试的软件。 |
|      | 仍然继续 (C) 停止安装 (S)                                                                                                    |

9. 结束产品安装。若要确认产品安装是否正常,只要在"设备管理器"中确认是否已生成 "Vtion-V1805 Wireless Modem"。

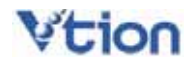

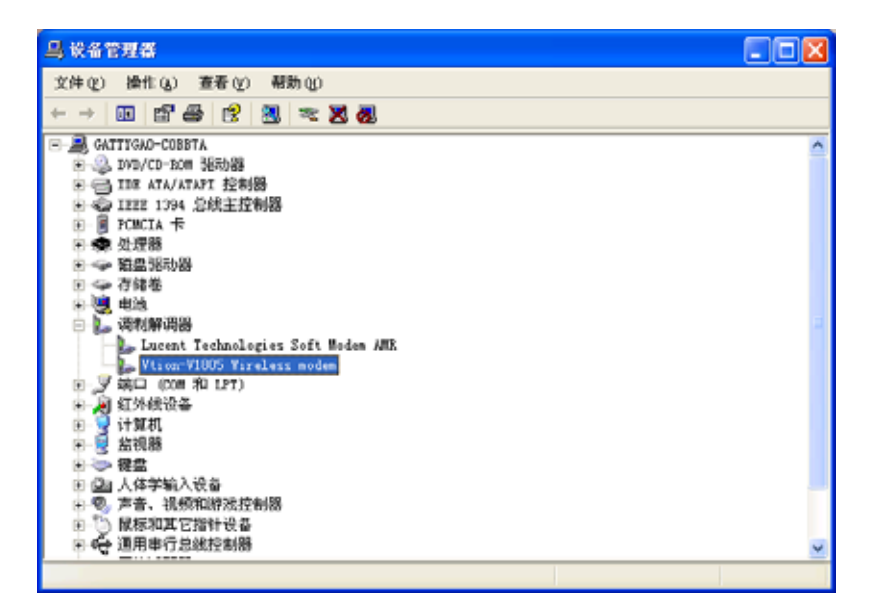

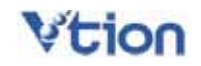

### 第三章 卸载驱动程序

1. 将 VTION V1805 插入插槽,在"开始"->"设置"->"控制面版"->"添加或删除程序"界面选择"VTION V1805"后,点击"更改/删除"按钮。

| 15 泽加波画       | 除程序                                     |             |                     |   |
|---------------|-----------------------------------------|-------------|---------------------|---|
| 5             | 当群安装的程序:                                | 算序方式(2): 名称 |                     | ٧ |
| 東設成           | 💕 LiveUpdate 1.7 (Symantec Corporation) | 大小          | 3.9888              | ^ |
| 相子の           | 😴 Microsoft Office 2000 Fremium         | 大小          | 119.0088            |   |
| 2             | KSN Messenger 7.0                       | 大小          | 11.0080             |   |
| <u>.</u>      | A 022005 3+1+2                          | 大小          | 84.9488             |   |
| 添加新<br>程序 (6) | 1 <sup>100</sup> QQI电址栏搜索插件             |             |                     |   |
|               | 🌉 Symanter AntiVirus Client             | 大小          | 13. TT#B            |   |
| 6             | V V1802                                 | 大小          | 15.00MB             |   |
| 添加/最限         | ¥ ¥10028 无线冲浪                           | 大小          | 15.1288             |   |
| 编件(A)         | V V1810                                 | 大小          | 14.9888             |   |
|               | 😴 VTION V1805                           | 大小          | 5.1180              |   |
|               | <b>业出此处获得支持信息。</b>                      | 己使用         | <u>68</u>           |   |
|               | 要更改此程序或将它从计算机删除,单击"更改/董翰"。              | 上次使用日期      | 2005-7-29<br>肥改/厳助社 |   |
|               | TICM VISOS                              | 大小          | 15.01#B             |   |
|               | 🔗 Winsep5.01Pro 艾子哥豪华版                  | 大小          | 19.91#B             |   |
|               | 💕 Windows XF Motfix - X2823980          |             |                     |   |
|               | #Windows IP 修补程序包 - MB835732            |             |                     |   |
|               | ¥ 料訊虛指抽号客戶端                             |             |                     |   |
|               |                                         |             |                     | Y |
|               |                                         | (           | 美田〇                 |   |

2. 选择"是"。

| VIION | ▼1805安装程序 卸载                       |
|-------|------------------------------------|
| 2     | 您确认要完全删除 VTION V1805安装程序 和它所有的部件吗? |
|       | 是(1) 否(1)                          |

3. 在插入 V1805 的状态下,在"控制面板"->"系统属性"->"硬件"->"设备管理器"->"调制 解调器"界面,选择"Vtion-V1805 Wireless Modem"项。点击鼠标右键,选择"卸载"。

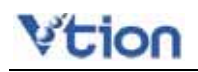

# 第四章 用户界面介绍

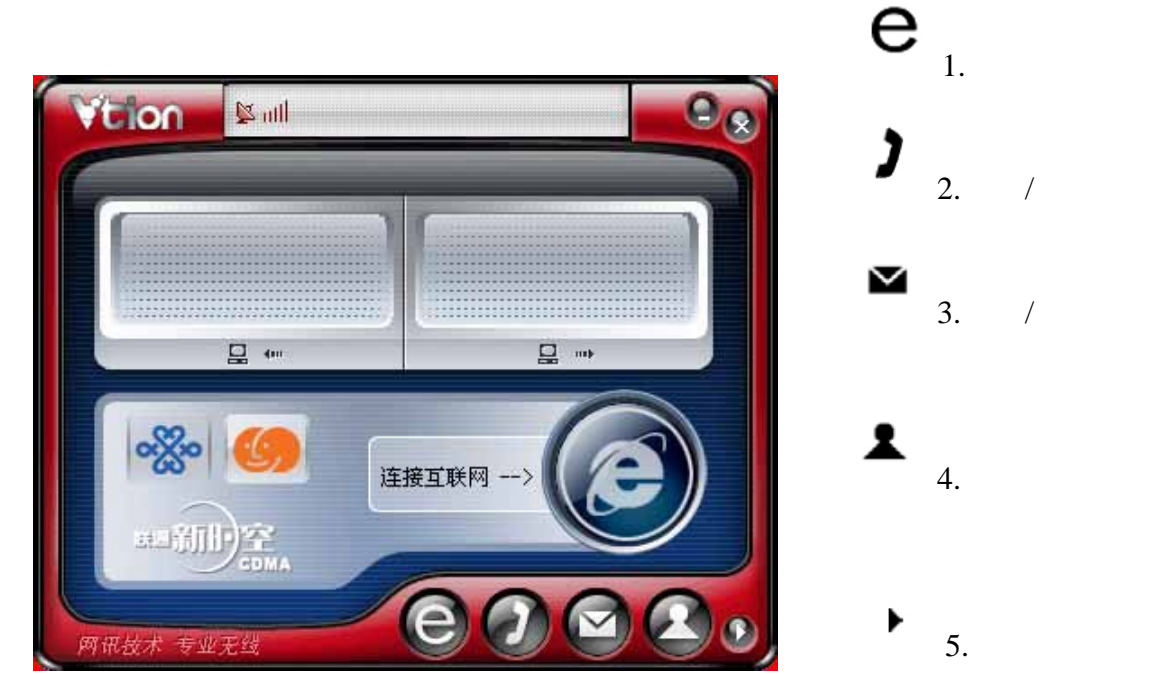

- (1) 设置
- (2) 上网记录
- (3) 通话记录
- (4) 帮助

### 第五章 使用互联网功能

#### 5.1 连接互联网

1. 先将 VTION 无线上网卡插入电脑的 PCMCIA 插槽,然后双击桌面上的" Vtion V1805 无 线上网"图标,等候用户界面出现。

- 2. 请点击界面下端的"联网"图标。
- 3. 请点击"连接互联网"图标。

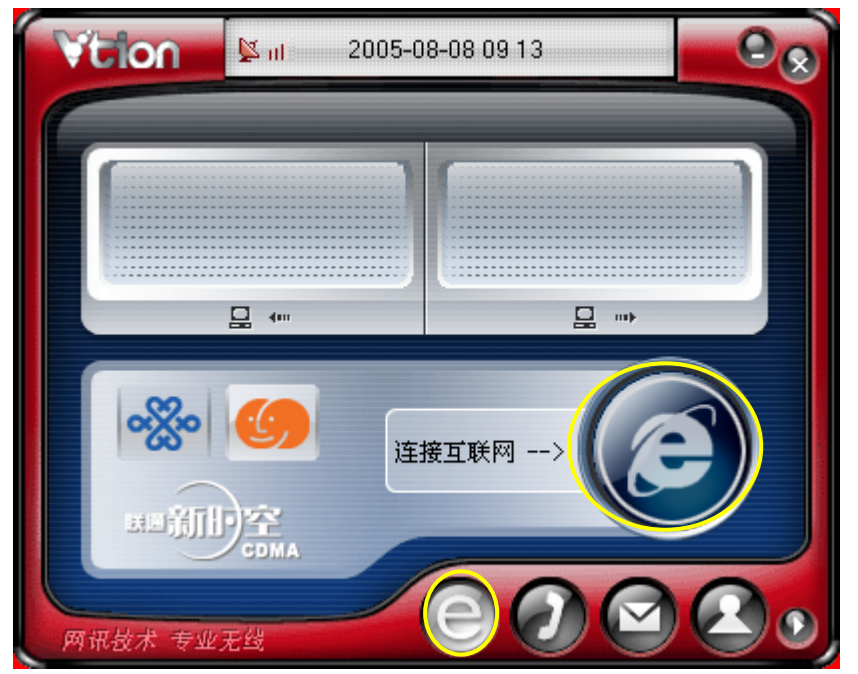

4. 电脑成功连接到互联网后,您可以运行浏览器。

#### 5.2 中国联通网站

接入互联网后,点击"中国联通"的图标,您即可直接链接到中国联通的网站。

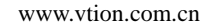

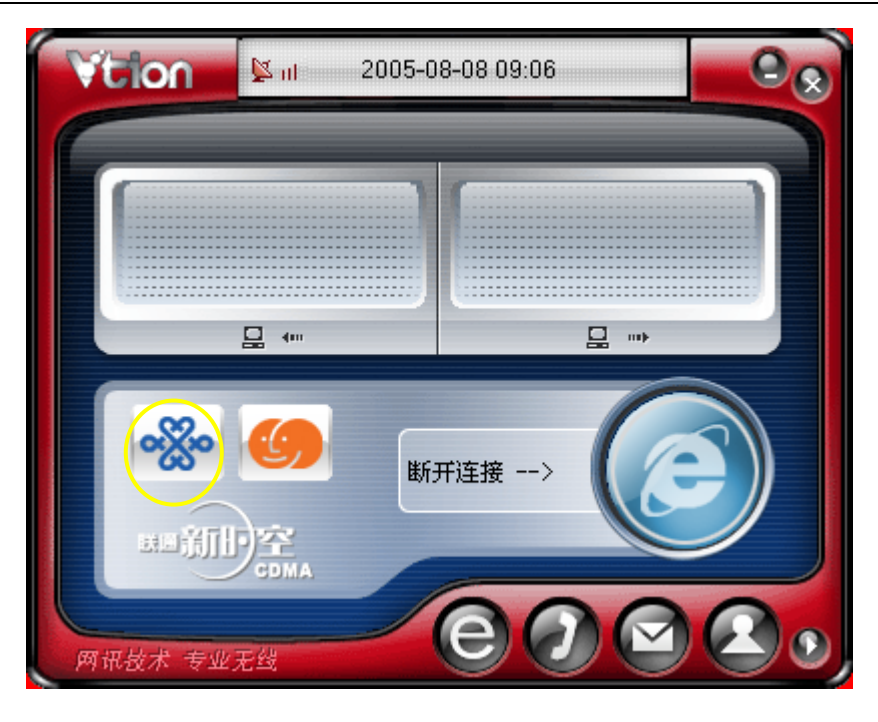

#### 5.3 网讯无忧服务

- (1) 点击"服务热线"图标,就会链接到网讯公司客户服务的网页。在网页上有网 讯公司全国各地的网讯无忧服务热线列表。
- (2) 点击"开通网讯无忧服务"的图标,就可以链接到网讯无忧服务的注册页面。用户根据页面提示进行注册。注册成功后,即可享受到网讯无忧服务。

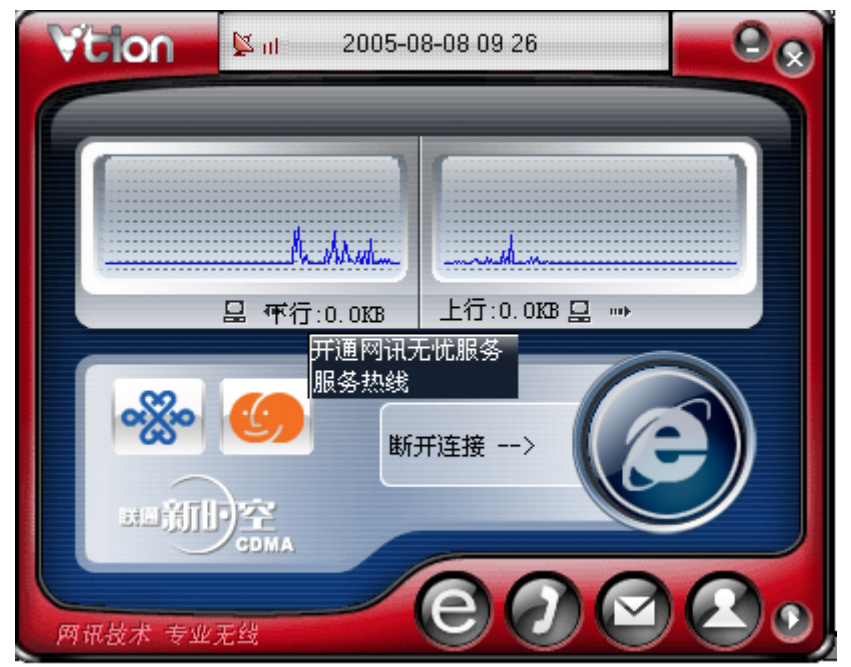

#### 5.4 退出互联网

1. 若要断开互联网的连接时,请点击"断开连接"。

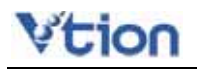

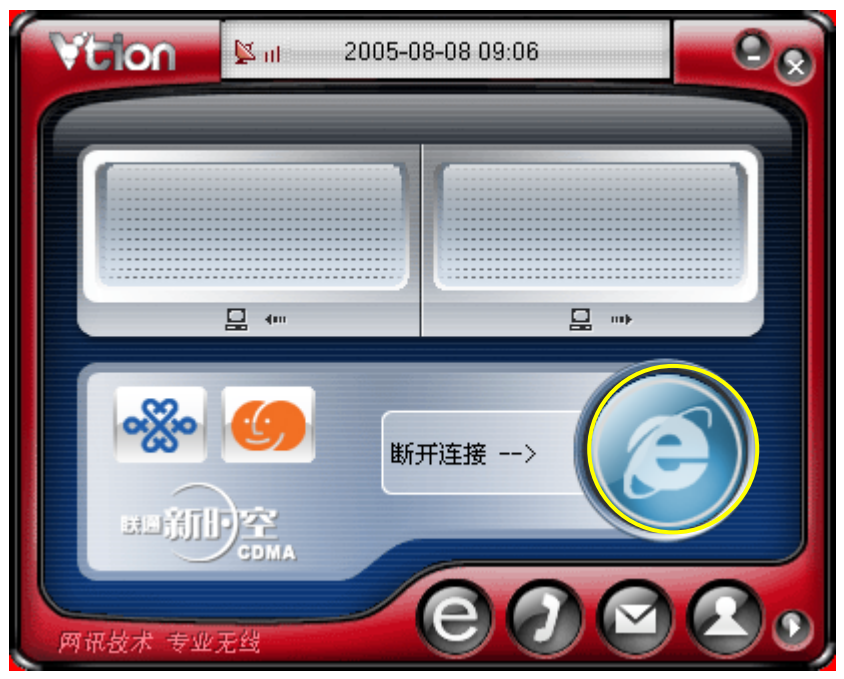

2. 确实要断开互联网,请点击"是"。若要继续使用互联网,请点击"否"。

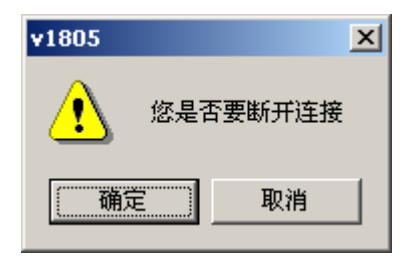

### 第六章 使用电话功能

\*拨打电话不能与互联网同时使用,请在拨打电话前检查是否与互联网连接。

#### 6.1 拨打电话

拨打电话的方法如下:

- 1. 请输入要拨打的电话号码。(您也可以使用电脑键盘上的数字键)
- 2. 点击"通话"按键,电话将会拨通。

#### 6.2 接听电话

- 1. 来电时将会响铃且来电号码会显示在界面上。
- 2. 点击"通话"按键,您即可接听来电。
- 3. 要挂断电话时,请点击"挂机"按键。

| Vtion 12 111 200 | 5-08-08 10 14        |
|------------------|----------------------|
|                  | <u>已接来电</u><br>号码 时间 |
| 123456           |                      |
| 789              |                      |
|                  | Q. 查找联系人             |
| 网讯技术 专业无线        | <b>e0e20</b>         |

### 第七章 使用短信功能

#### 7.1 发送短信

1. 要发送短信,请点击"写短信"图标。

2. 输入短信内容、收件人手机号码(也可以从电话薄中直接选取电话号码),点击"发送"键。 发送成功的短信将自动保存到"发件箱"中。

| Vition                                                                         | <mark>≱ ntl</mark> 2005-08-08 | 3 10:18           |
|--------------------------------------------------------------------------------|-------------------------------|-------------------|
| <ul> <li>表的短信</li> <li>少收件箱</li> <li>空写短信</li> <li>发件箱</li> <li>支荷箱</li> </ul> | 内容:140/0                      | 添加 Ⅰ 1331111111 ▲ |
|                                                                                |                               | 1个电话              |
| 网讯技术 专业》                                                                       | E                             |                   |

3. 发送的短信超过 70 个汉字或 160 个英文字母,将自动划分短信发送。

#### 7.2 接收短信

- 1. 收到短信时将弹出提示窗,并播放短信铃声。若有未读短信时界面上会显示短信息标记。
- 2. 在"收件箱"中查看接收短信的具体内容。
- 3. 要回复短信时,可以点击"回复"按键。
- 4. 要与发件人通话时,可以点击"通话"按键。

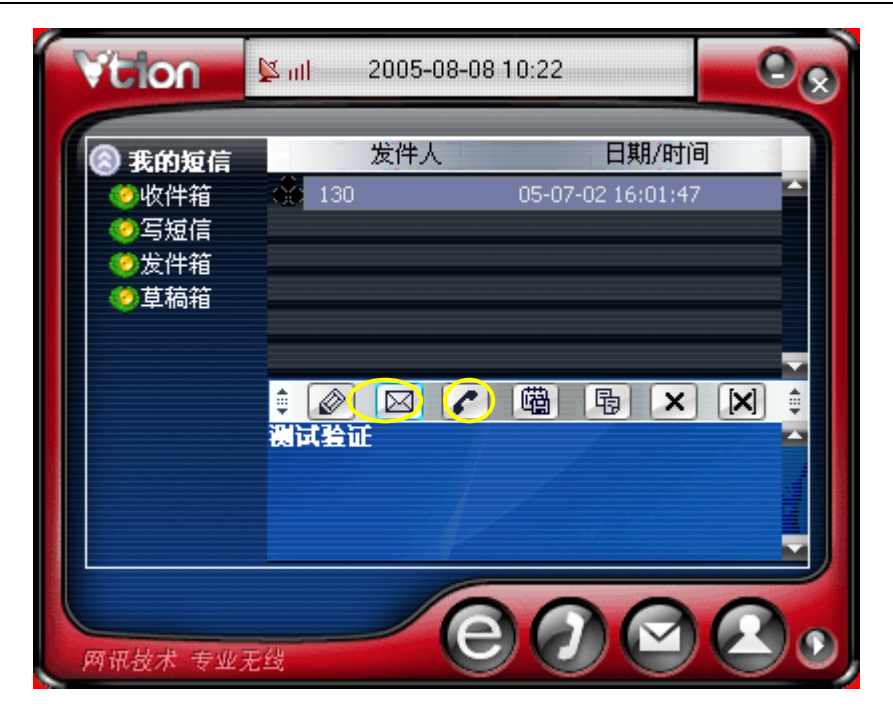

6. 要保存发件人的电话号码时,可以点击"保存"按键。

| Vition                                                                                      | <mark>≱ ntl</mark> 2005-08-08 | 10:24                      | 00 |
|---------------------------------------------------------------------------------------------|-------------------------------|----------------------------|----|
| <ul> <li>我的短信</li> <li>少收件箱</li> <li>等写短信</li> <li>发件箱</li> <li>支件箱</li> <li>草稿箱</li> </ul> | 发件人                           | 日期/时间<br>05-07-02 16:01:47 |    |
|                                                                                             |                               |                            |    |
| 网讯技术 专业                                                                                     | Ett C                         | 00                         |    |

- 7. 在"草稿箱"中,是用户保存的短信。
- 8. 若要删除短信息,请选择要删除的条目后点击"删除"按键。
- 9. 要清除全部短信息时,请点击"全部删除"按键。

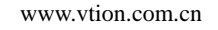

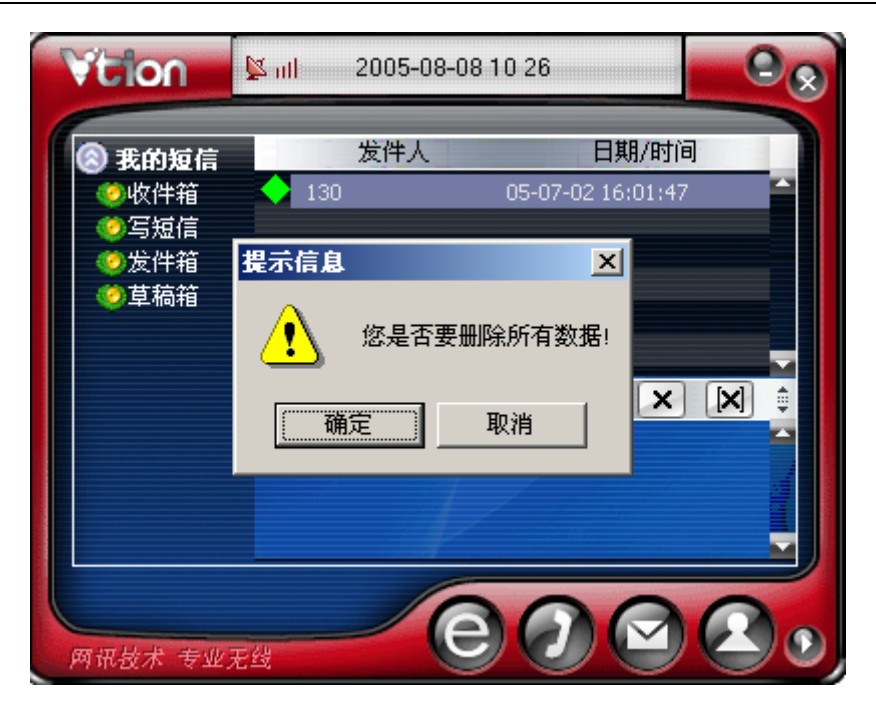

## 第八章 使用电话簿

#### 8.1 添加/删除电话号码

1. 添加电话号码

点击"新建"按键,弹出如下图所示的新输入窗口,请选择要存储的位置(UIM 卡或电脑), 在此输入相关内容后,点击"确认"按键以新增电话号码。

| Vtion                                                                                                    | 📡 ni 👘 2005-0                                             | 8-08 10:39                                                     |      |
|----------------------------------------------------------------------------------------------------|-----------------------------------------------------------|----------------------------------------------------------------|------|
| <ul> <li>② 电脑</li> <li>④ 同事</li> <li>④ 朋友</li> <li>● テ戚</li> <li>● 其它</li> <li>③ UIM卡</li> <li>③ 上阿卡</li> </ul> | 姓名:<br>称谓:<br>公司电话:<br>- MAIL:<br>住宅住址:<br>所在单位:<br>公司地址: | 私人电话:<br>住宅电话:<br>组群:<br>· · · · · · · · · · · · · · · · · · · |      |
| 存储位置                                                                                                    | —<br>── 査询条件                                              | ▼〈查询关键字〉                                                       |      |
| 网讯技术 专业习                                                                                                    | ett                                                       | 000                                                            |      |
| 2. 要删除电话簿里的内容时,                                                                                                 | 请先选择要删除                                                   | 涂的条目 , 点击 " 删除                                                 | " 按钮 |
| Vition                                                                                                    | 🔽 nt 2005-01                                              | 3-08 10:40                                                     | 9.   |
| <ul> <li>○同事</li> <li>③ 別友</li> <li>③ テ戚</li> <li>④ 其它</li> <li>③ UIM卡</li> <li>③ 上阿卡</li> </ul>                | 姓名<br>wangxl                                              | 私人电话 住宅电话<br>456789                                            |      |
|                                                                                                    |                                                           |                                                                |      |
| 存储位置                                                                                                    | ▲ 查询条件                                                    | ▼〈查询关键字〉                                                       |      |
| 网讯技术 专业无                                                                                                    | ·世                                                        | <b>e</b> ⁄                                                     |      |

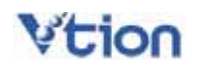

#### 8.2 编辑电话号码

| ASTR -                                | 姓名 私人电话 住宅电话  |
|---------------------------------------|---------------|
| ②同事                                   | wangxl 456789 |
| ◎朋友                                   |               |
| ● ② 余戚<br>● 甘空                        |               |
|                                       |               |
| ····································· |               |
| U TUL                                 |               |
|                                       |               |
|                                       |               |
|                                       |               |
|                                       |               |

要修改电话薄里的内容时,请选择要修改的条目,然后直接点击"修改"按键。

#### 8.3 直接拨打电话或发短信

1. 选择了要拨打的号码,直接点击"通话"按键。

| Vition 1                                                                                                    | د 10 × 2005-08-08 × 10 × 8                                                                                                    | <b>₽</b> ⊗ |  |
|----------------------------------------------------------------------------------------------------|----------------------------------------------------------------------------------------------------|------------|--|
| <ul> <li>○ 电脑</li> <li>○ 同事</li> <li>○ 朋友</li> <li>○ 亲戚</li> <li>○ 其它</li> <li>③ UIM卡</li> <li>③ 上网卡</li> </ul> | <u>姓名 私人电话 住宅电话</u><br>wangxl 456789                                                                                                    |            |  |
| 存储位置                                                                                                    | <ul> <li>▲</li> <li>▲</li> <li>▲</li> <li>▲</li> <li>▲</li> <li>査询条件</li> <li>▲</li> <li>▲<!--</th--><th></th></li></ul> |            |  |
|                                                                                                    |                                                                                                    |            |  |

2. 选择要发送短信的号码后,直接点击"短信"按键。

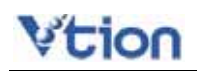

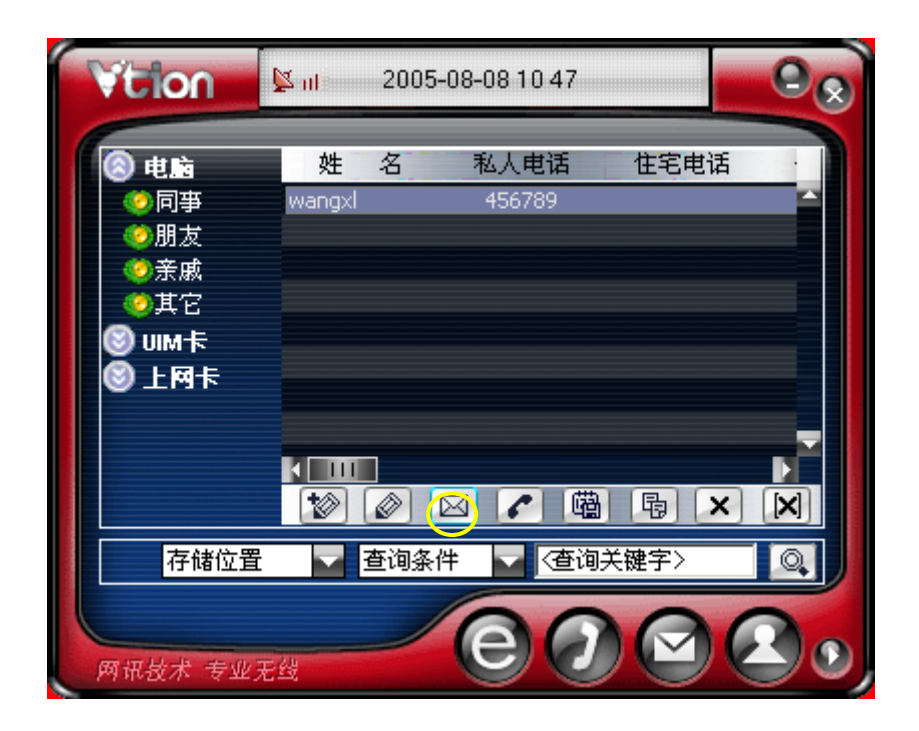

#### 8.4 检索电话号码

需要检索通讯簿的号码时,在检索窗中选择检索的种类,然后输入检索语,最后点击"查 询"按钮。

| Vition                                               | 🔽 ntl 2005-08-08 10:55                                                                                                    |    |
|------------------------------------------------------|----------------------------------------------------------------------------------------------------|----|
| <ul> <li>8 电脑</li> <li>• 同事</li> <li>• 朋友</li> </ul> | <mark>姓名 私人电话 住宅</mark> 和<br>wangxl 456789                                                                                                    | 也话 |
| <ul> <li>●亲戚</li> <li>●其它</li> <li>● UIM卡</li> </ul> |                                                                                                    |    |
| ♥上兩卡                                                 | k                                                                                                    |    |
| 电脑                                                   | 1     1     1     1     1     1     1     1     1     1     1     1     1     1     1     1     1     1     1     1     1     1     1     1     1     1     1     1     1     1     1     1     1     1     1     1     1     1     1     1     1     1     1     1     1     1     1     1     1     1     1     1     1     1     1     1     1     1     1     1     1     1     1     1     1     1     1     1     1     1     1     1     1     1     1     1     1     1     1     1     1     1     1     1     1     1     1     1     1     1     1     1     1     1     1     1     1     1     1     1     1     1     1     1     1     1     1     1     1     1     1     1     1     1     1     1     1     1     1     1     1     1     1     1     1     1     1     1     1     1     1     1     1     1     1     1 </th <th>XX</th> | XX |
| 网讯技术 专业                                              |                                                                                                    |    |

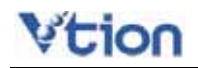

### 第九章 电话设置

1. 基本信息

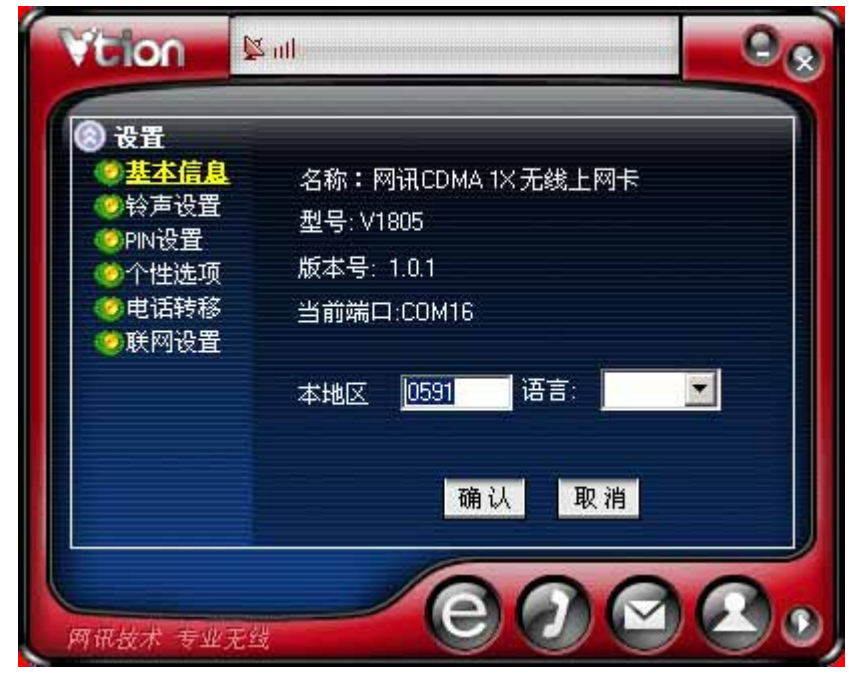

#### 2. 铃声设置

您可设置来电及接收短信时的铃声,利用 ▶ 键试听铃声。确认后点击 "确认"按钮进行 设置。铃声支持 wav、mp3、midi 形式的文件格式。

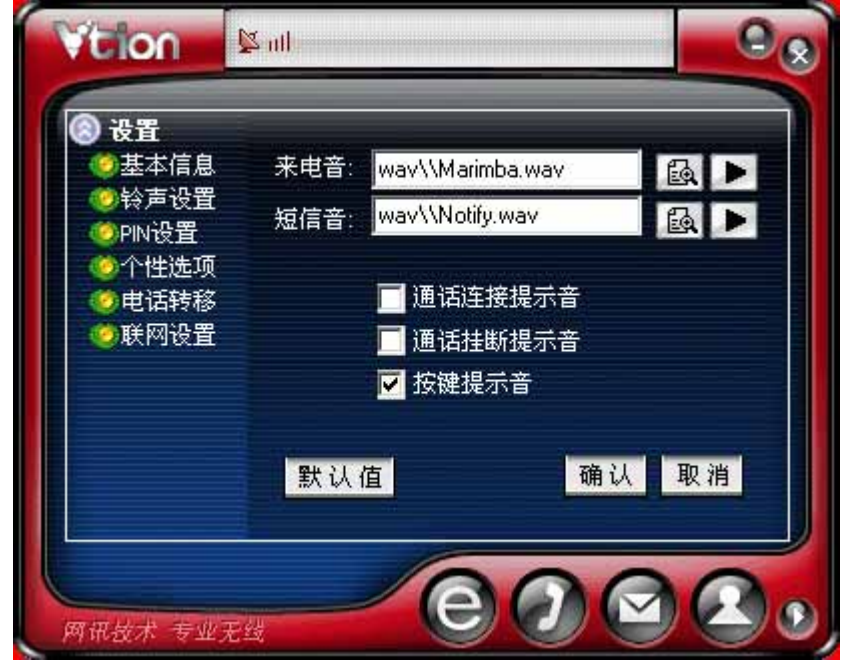

声调中可以设置或解除通话连接音、通话切断音和按键音。

- 3. PIN 设置
- (1). PIN 锁定

若要锁定 UIM 卡或解除 UIM 卡锁定,应输入 PIN 号码。

(2). 修改 PIN 码

修改 PIN 码只有在 PIN 码处于"锁定"状态时才能修改,然后输入旧 PIN 号码和新 PIN 号 码后,点击"应用"按钮,即可进行修改。

| ) 设置                                                                 |           |                 |       |
|----------------------------------------------------------------------|-----------|-----------------|-------|
| <ul> <li>一 至 4 信息</li> <li>(2) 铃声设置</li> </ul>                       |           | SPL:<br>确注来EDIN |       |
| OPIN设置                                                               | 新PIN:     |                 | _     |
| 〇个性选项                                                                | 新SPC:     | 明认新             |       |
| <ul> <li>         包申话转移     </li> <li>         ●联网设置     </li> </ul> | III PIN锁定 | ■开机自动输入PIN      |       |
|                                                                      | ●修改PIN    | ■开锁 🔤 1         | 修改SPC |
|                                                                      | 还允许输入PIN  | 的次数:            |       |
|                                                                      |           | 确认              | 取消    |

4. 个性设置

| <ul> <li>● 设置</li> <li>● 基本信息</li> <li>● 铃声设置</li> </ul> | ■任意键应答来话 ■   | 上网卡保留收到短信<br> 上网卡保留已发短信 |
|----------------------------------------------------------|--------------|-------------------------|
| ●PIN设置<br>●PIN设置<br>●个性选项                                |              |                         |
| 包 电话转移                                                   | 上网提醒时间(分钟)   | lq i                    |
|                                                          | 上网提醒总流量(MB)  | 0                       |
|                                                          | 上网提醒本次流量(MB) | 0                       |
|                                                          | 默认值          | 确认 取消                   |

- 5. 附加服务
- (1). 接收转换设置

接收转换设置是用于呼叫转移的设置。根据不同需要选择相关选项后,在"设置"、"解除"、 "语音转换"中选择一种,点击"设置"按键即可向相关服务号码拨打电话进行设置。

- 遇忙呼叫转移 当处于通话状态时,如有呼入电话,将呼叫转移到所设置的号码
- 无应答呼叫转移 当电话无人接听时,将呼叫转移到所设置的号码
- 忙/无应答转移 转移全部来电
- 无条件呼叫转移 与呼叫转入相同

| 22 铃声设置 20     |   |
|----------------|---|
|                | × |
|                | × |
| ●● 电话转移 无条件转移: | X |
| 清除所有呼叫 ×       |   |
| 呼叫等待: 🗸 🗙      |   |
| 主叫拒显: 🖌 🗙      |   |

(2). 呼叫等待

呼叫等待服务是指在通话过程中有其它电话呼入时,及时通知用户,让用户可以接听该电话的服务。

8. 联网设置

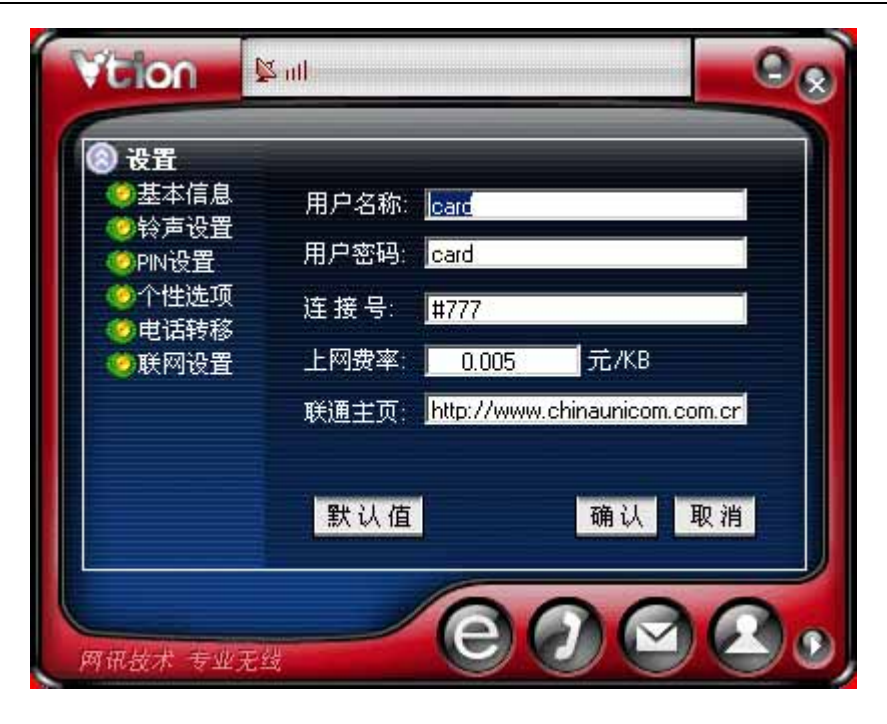

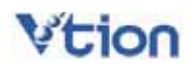

# 第十章 通话记录

通话记录可以按通话类型进行排列。
 (已接来电、已拨电话、未接来电)

| Vition  | <b>≱</b> all            |                                  | 0.               |
|---------|-------------------------|----------------------------------|------------------|
| 已接来电    | ✓ 从 2005- 8-<br>司 主/被叫号 | 8 <mark>. ]</mark> 到 2005<br>通话人 | - 8- 8 🗾<br>通话时长 |
|         |                         |                                  |                  |
|         | ×                       |                                  |                  |
| 网讯技术 专业 | RH C                    |                                  | 200              |

2. 选择要删除的条目,点击"删除"按钮进行删除。

| Vition                        | Mu 📲                                                                                                    | 98                  |
|-------------------------------|----------------------------------------------------------------------------------------------------|---------------------|
| 已接来电<br>开始时间<br>05-07-20 10:1 | <ul> <li>从 2005- 4- 7 到 2005-</li> <li>〕 主/被叫号 通话人</li> <li>1805</li> <li>×</li> <li>※</li> <li>你是否要删除该申话记录?</li> </ul> | 8-8▼<br>通话时长<br>500 |
|                               |                                                                                                    |                     |
|                               |                                                                                                    |                     |

若要拨打电话或发送短信,可在选择所需的条目后,点击"通话"键或"新短信"键
 选择要保存的电话号码,点击"保存"按钮,在弹出的电话簿新输入窗内,输入姓名后保存即可。

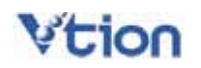

www.vtion.com.cn

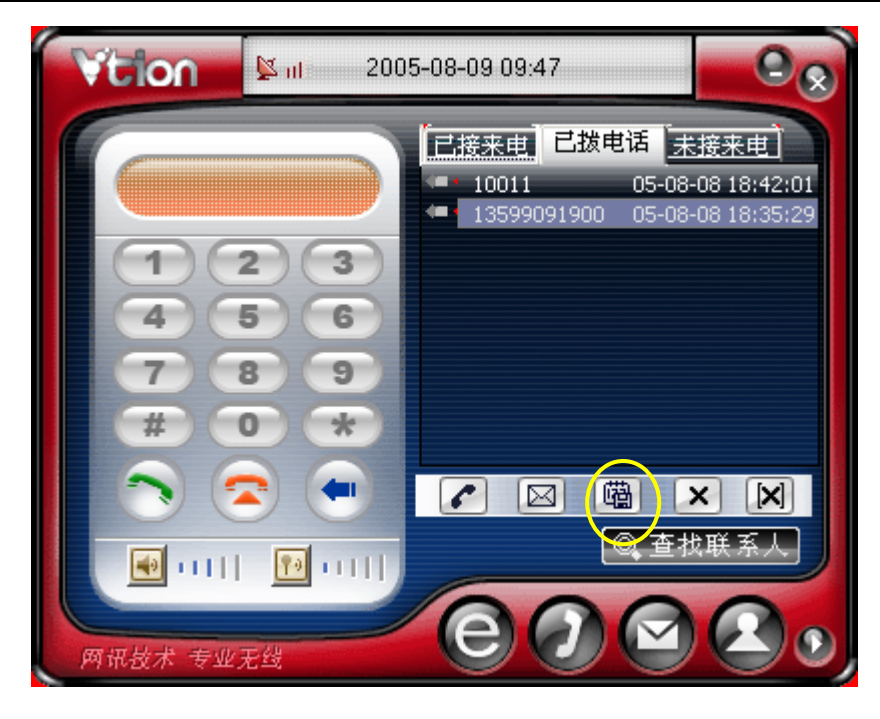

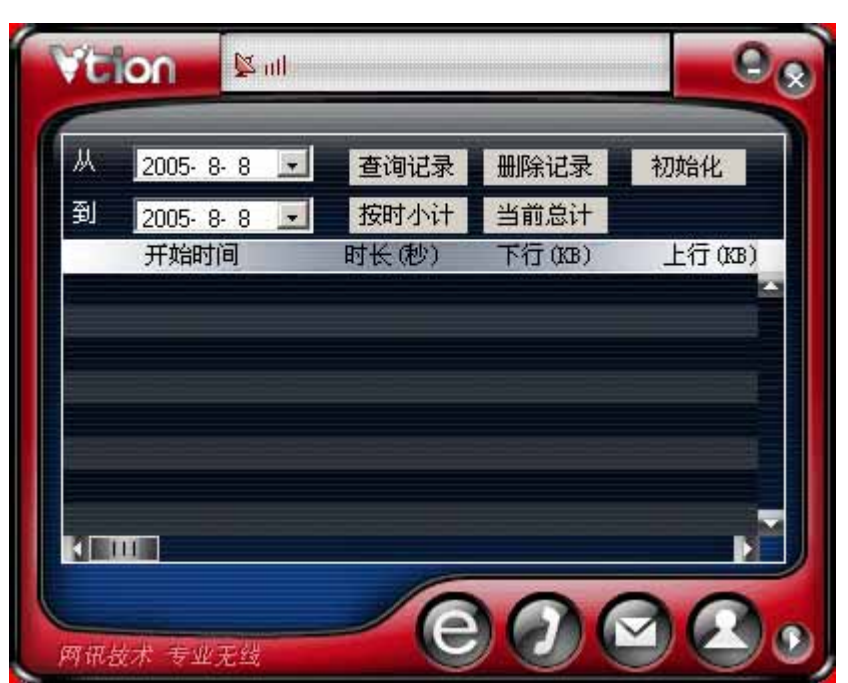

# 第十一章 上网记录

可以查询到所选择的起始时间和结束时间范围内的上网流量和费用的记录

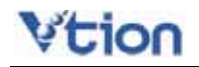

### 第十二章 网讯无忧服务

#### Vtion 服务宗旨

为您提供细致入微的无忧式服务。

#### Vtion 服务承诺

6×12小时热线支持 2×8小时受理维修 免费应急备卡服务(仅对无忧服务注册用户) 免费提供日常维护(仅对无忧服务注册用户)

#### Vtion 无忧服务热线

0591-87116116

#### Vtion 服务承诺细则

口 6×12 小时电话、网络热线服务与支持

口 6×8 小时受理服务;

口 2×8 小时受理维修(周一至周六)

产品如需维修,请用户将维修品送往或发运到就近的网讯客户服务中心,售 后服务工程师在接到维修品的对产品进行检查判断,可当场维修的在2个工作日 内完成对坏卡的受理维修工作。

消费者正常使用 Vtion 无线上网卡,如果由于产品质量问题而出现性能故障, 可享受以下待遇:

网卡:自购买之日起的坏卡,在保修范围内,提供一个月内包换,一年内免费保修;

附件:自购买之日起 USB 延长线及外接耳机在一个月内免费更换;

消费者正常使用 Vtion 无线上网卡,如果由于产品质量问题而出现性能故障, 进行保修服务。

#### 保修说明:

保修服务只限正常使用下有效。一切人为损坏及以下条款均不在免费保修范围内,但 Vt ion 提供维修服务,并收取适当费用。

1、 由于使用者或第三者的疏忽、过失、滥用、误用或灾祸损坏造成的 Vtion 无线上网卡损坏(如:食物液体沾渍、卡体进水、外力震裂、外围部 件的刮痕和损坏等)。

2、用户自行拆装 Vt ion 无线上网卡 非经 Vt ion 认可之维修和改装(如: 改频、安装、调整或任何不正确改变所造成的损坏),或因病毒破坏而导致 的产品故障。

3、 连接不适当的配件,未依说明书使用及其他意外而造成的 Vtion 无线上网卡损坏。

4、 不正确或不正当的操作使用所造成的 Vt ion 无线上网卡故障或损坏。

5、 Vtion 无线上网卡外表的各种标签、各个部零件(如天线)和因长 期使用而造成的产品外表自然磨损。

6、 超过保修有效期的。

#### 保修期限

用户自购买之日起一个月内,若卡本体出现非人为损坏的性能故障,用 户可享有免费换卡服务;

用户自购买之日起一年内,若卡本体出现非人为损坏的性能故障,用户 可享有免费保修服务;

在我们的服务机构为您服务时,请您带好相应的正式购货发票及保修 凭证。如用户无法提供正式购货发票及保修凭证,我司将根据该卡 ESN 号 中所能查询到的生产日期提供保修服务:自生产日期起,保修期为十五个 月。经销商向您做出的非我公司保证的其他承诺,我司不承担任何责任。

#### <u>无忧服务注册用户可享受以下待遇:</u>

#### 1、应急备卡服务

在保修范围内,于Vtion客户服务中心、维修室、特约维修点的修理时间内 用户急需用卡的,根据售后服务点闲置的备卡余量提供备用卡,不提供备用UIM 卡。但用户须提供备用卡总额1倍的押金。待原卡修好后收回备用卡,如果备用 卡没损坏,全额退回押金;如果备用卡有损坏,直接从押金扣下一定金额后退回 剩余的金额。

#### 2、上门服务

在网讯有维修网点的城市内提供 6 × 8 小时上门服务。

#### 3、免费日常保养

1. 定期抽样电话沟通,询问客户使用产品的情况,及时排除影响产品正常 使用的问题。

2. 每三个月一次网讯产品保养,客户携带产品及配合使用的电脑往 Vtion 客户服务中心,客服人员将对产品进行维护,使产品可更好地使用。

#### 4、全国联保服务

在有网讯无忧服务网点的地区提供全国联保服务,享受与购买地相同的服务, 无须担心出门在外无处维护。

以上若有与国家政策不符或遗漏之处,以国家政策为准。